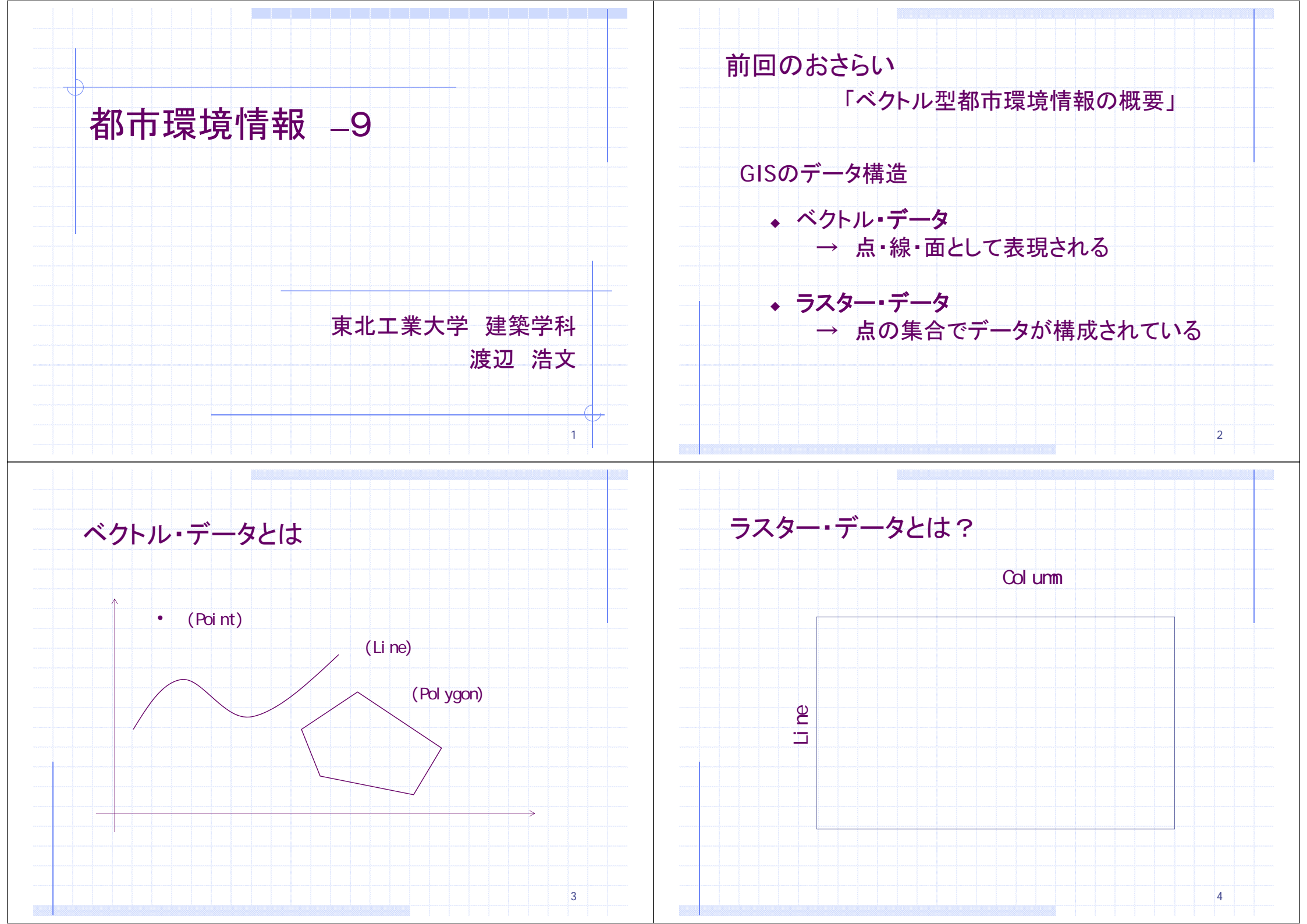

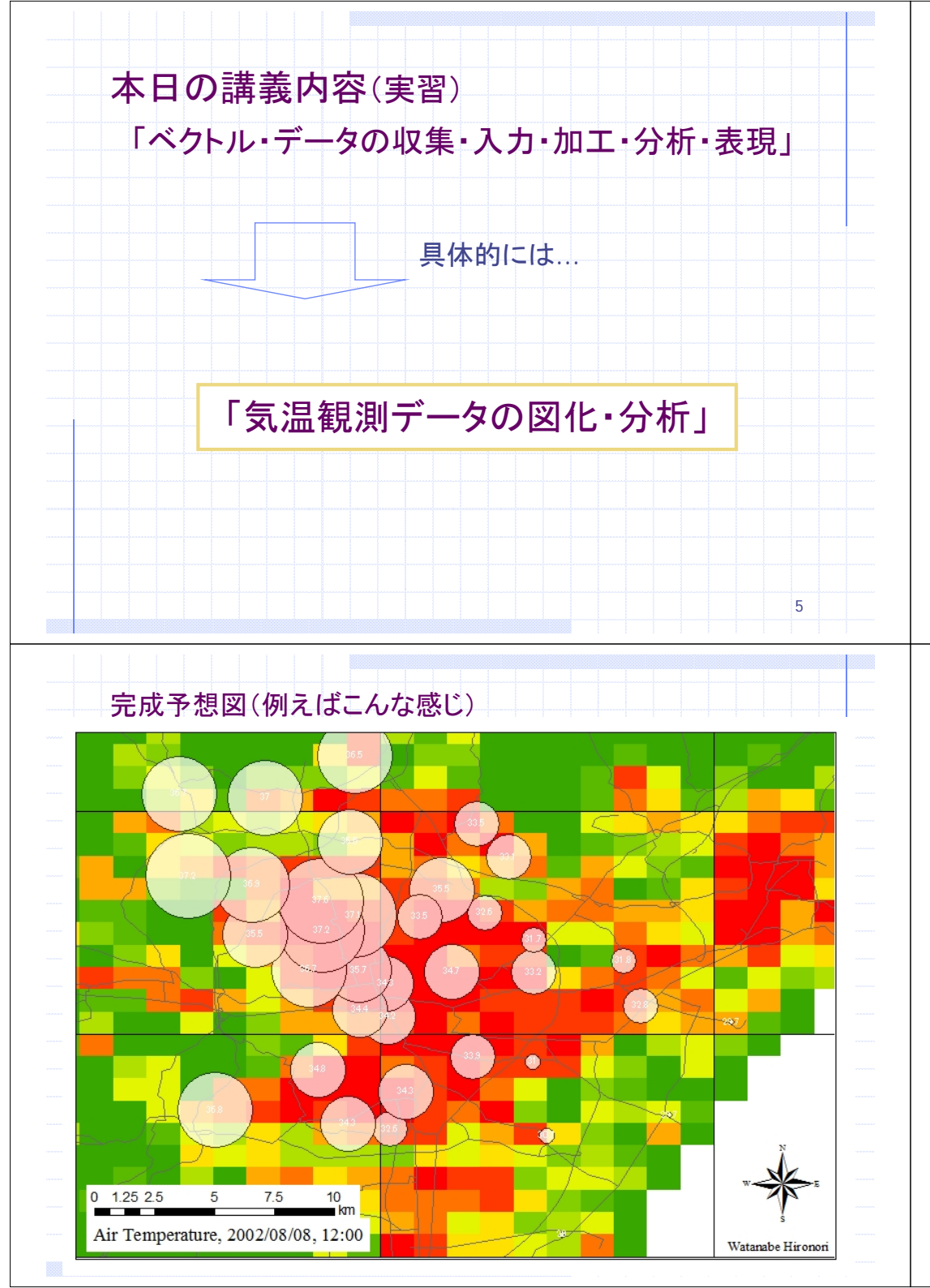

| 課題                                               |
|--------------------------------------------------|
| 渡辺研究室で観測した気温データをArcGISに取り込                       |
| み、気温分布凶を作成してみましょう<br>※[practice2]フォルダをコピーして下さいね。 |
| 1)気温観測データ構造の認識                                   |
| 2)前回の演習で作成した宮城県のマップを呼び出す                         |
| 3)ツール「XYデータの追加」で気温データの取り込み                       |
| 4)プロパティ・シンボルで気温値を(例えば円の大きさで)図化                   |
| 5)他の時刻についてもやってみる。                                |
| 6)考察&レポート                                        |
|                                                  |
|                                                  |

## 1)気温観測データ構造の認識

Temp020808.csvを開くと...

|      | Al = point n            | 10                |             |             |           |          |          |          |          |          |          |          | _ |
|------|-------------------------|-------------------|-------------|-------------|-----------|----------|----------|----------|----------|----------|----------|----------|---|
|      | A B                     | C                 | D           | E           | F         | G        | H        | 1        | J        | K        | L        | M        | N |
| 1 00 | int no poserving points | name              | latitude    | longitude   | elevation | time0300 | time0600 | time0900 | time1200 | time1500 | time1800 | time2100 |   |
| 2    | 1 NAKANU                | 437               | 3825426389  | 141.0067083 | 1         | 23.8     | 24.3     | 28.5     | 29.7     | 29.3     | 27.9     | 28.8     |   |
| 3    | 2 ARAMAMA               | 元洪                | 38,21945833 | 140.9833472 | 2         | 24.2     | 24.4     | 28.0     | 29.7     | 31.0     | 27.9     | 27.3     |   |
| 4    | 3 YURIAGE               | PRIE              | 38.17472222 | 140.9429722 | 2         | 23.8     | 24.4     | 29.4     | 29       | 29.9     | 27.5     | 27.2     |   |
| 0    | 4 I URUMARI             | 10.00             | 38,20041007 | 140.972625  | 2         | 24.5     | 24.9     | 32       | 32.8     | 32.4     | 29.3     | 29.3     |   |
| 0    | 5 ROKUGO                | 六卿                | 38,21183333 | 140.9372778 | 2         | 23.9     | 24.4     | 302      | 30.7     | 302      | 28       | 27.2     |   |
| 1    | 6 FAGO                  | 10.7              | 38,27738889 | 140.9662778 | 5         | 24.8     | 24.7     | 32.2     | 31.8     | 31.2     | 29.9     | 28.9     |   |
| 8    | / KABANUMATI            | 380J              | 38,23948889 | 140.9321944 | 6         | 24.5     | 24.0     | 31.6     | 31       | 308      | 28.7     | 28.4     |   |
| 9    | 9 SINDEN                | 新田                | 38.273      | 140.9325972 | 8         | 25.2     | 24.9     | 31.1     | 33.2     | 31.6     | 29.9     | 29.1     |   |
| 10   | 10 MINAMIROIZUMI        | 南小虎               | 38.24126389 | 140.9097917 | 12        | 24.8     | 25.2     | 32.5     | 33.9     | 32.0     | 29.7     | 29.6     |   |
| 11   | 11 I UBAMESAWA          | mile and a second | 38,28508333 | 140.9325417 | 33        | 24.3     | 24.8     | 30.6     | 31,7     | 31.2     | 29.2     | 28.6     |   |
| 12   | 12 ONODA                | 大野田               | 38.21425    | 140.8788056 | 10        | 24.5     | 25.2     | 31.9     | 32.6     | 32.7     | 28.8     | 27.8     |   |
| 13   | 13 NAGAMATI             | 会可                | 38 22822222 | 140.8846111 | 18        | 25.0     | 25.5     | 32.7     | 34.3     | 34.1     | 30.7     | 29.6     |   |
| 14   | 14 SAWAITYO             | 포비 쇼핑             | 38,27318056 | 140.9017635 | 36        | 25.2     | 25.3     | 32       | 34.7     | 34       | 31.3     | 29.3     |   |
| 15   | 15 NANKODAI             | 南九百東              | 38,295125   | 140.9141944 | 55        | 24.2     | 25.1     | 31.1     | 32.6     | 31.5     | 29.7     | 27.9     |   |
| 10   | 16 MATUMORI             | 12.88             | 38.31595833 | 140.9230556 | 57        | 23.9     | 23.8     | 29.3     | 33.1     | 32.9     | 30.3     | 28.1     |   |
| 17   | 17 NESITAGA             | 白沙真               | 38.21631944 | 140.8629861 | 24        | 25.2     | 26       | 33       | 34.3     | 33       | 30.3     | 29.1     |   |
| 18   | 18 HIGASHENIBANTYO      | 来二當丁              | 38 25622222 | 140.8779861 | 35        | 25.9     | 26.1     | 33.6     | 34.2     | 32.5     | 31.3     | 30       |   |
| 19   | 19 YAOTOME              | 八乙女               | 38.30377778 | 140.8980656 | 46        | 23.9     | 25.5     | 32.4     | 35.5     | 34.2     | 30.2     | 28.7     |   |
| 20   | 20 KAMISUGIYAMADORI     | 上移山湾              | 38.26856944 | 140.8770972 | 45        | 25.6     | 25.5     | 32.5     | 34,3     | 33.5     | 31.1     | 29.4     |   |
| 21   | 21 SYORYONISI           | 松枝四               | 38.32856944 | 140.9113472 | 54        | 24.3     | 24.6     | 31.5     | 33.5     | 31.4     | 30.1     | 28.3     |   |
| 22   | 22 ASAHIGAOKA           | 7世上               | 38.29376389 | 140.88975   | 56        | 25       | 24.6     | 31.7     | 33.5     | 32.3     | 31.2     | 29.1     |   |
| 23   | 23 TACHIMATI            | 고리                | 38.25901389 | 140.8673194 | 30        | 24.8     | 24.9     | 31.8     | 34.4     | 32.6     | 30.6     | 29.4     | - |
| 24   | 24 YAGIYAMA             | 八木山               | 38.23640278 | 140.8517083 | 110       | 24.7     | 24.6     | 32.4     | 34.8     | 32.7     | 30.4     | 29.1     |   |
| 25   | 25 TORITYO              | 通町                | 38.27368056 | 140.8670556 | 54        | 25.7     | 25.7     | 30.9     | 35.7     | 34.9     | 32       | 29.6     |   |
| 26   | 26 KITASENDAI           | 北仙台               | 38.29434722 | 140.8651389 | 70        | 24.3     | 24.3     | 31.7     | 37.1     | 33.9     | 31.5     | 28.7     |   |
| 27   | 27 KUNEME               | 国見                | 38.27380556 | 140.8483889 | 97        | 25       | 25.1     | 32.3     | 36.7     | 34.5     | 31.4     | 30       |   |
| 28   | 28 NAKAYAMA             | Ψ <u>U</u>        | 38.28875    | 140.8530833 | 75        | 25.1     | 24.9     | 32.9     | 37.2     | 32.6     | 31.5     | 29.5     |   |
| 29   | 29 HETOKITA             | 人米田               | 38.22134722 | 140.8133611 | 128       | 23.2     | 23.1     | 32.4     | 36.8     | 32.2     | 29.8     | 28.2     |   |
| 30   | 30 SAKURAGAOKA          | 位丘                | 38,29984722 | 140.8529722 | 73        | 24.1     | 24.3     | 32.2     | 37.6     | 33.2     | 31.2     | 28.6     | - |
| 31   | 31 NOMURA               | 第947              | 38.32187222 | 140.8635556 | 33        | 23.3     | 23.2     | 28.7     | 35.5     | 33.2     | 29.5     | 28.6     |   |
| 32   | 33 YOSHINARI            | 吉底                | 38.287      | 140.8283333 | 199       | 23.7     | 25.2     | 31.5     | 35.5     | 321      | 30.5     | 28.3     |   |
| 33   | 34 ZUMBGAOKA            | 景ヶ丘               | 38.35391667 | 140.8655278 | 80        | 22.7     | 23.1     | 31.7     | 36.5     | 33.7     | 30.4     | 27.1     | - |
| 34   | 35 MINAMINAKAYAMA       | 南中山               | 38.30583333 | 140.8269167 | 144       | 23.4     | 23.7     | 31.9     | 36.9     | 34.1     | 31.5     | 28.3     |   |
| 35   | 36 TERADKA              | 守国                | 38.33823611 | 140.8318056 | 83        | 23.2     | 24.1     | 31.8     | 37       | 33.1     | 30.9     | 28       |   |
| 36   | 37 YAKATA               | NK .              | 38.30888889 | 140.8031111 | 91        | 23.2     | 24.4     | 32.7     | 37.2     | 35.8     | 31.4     | 28.5     |   |
| 37   | 38 NENOSIROISHI         | 根日石               | 38.33970833 | 140.7996667 | 65        | 23.2     | 23.5     | 29.6     | 36.7     | 34.8     | 31.9     | 28.2     |   |

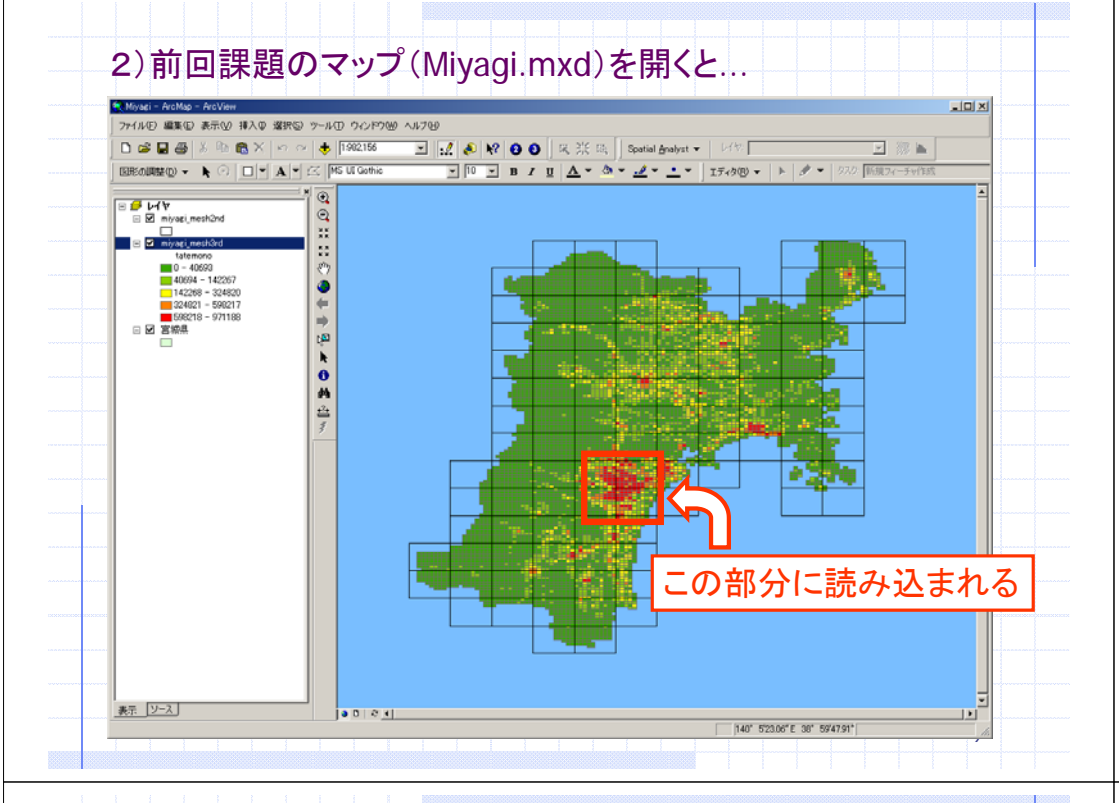

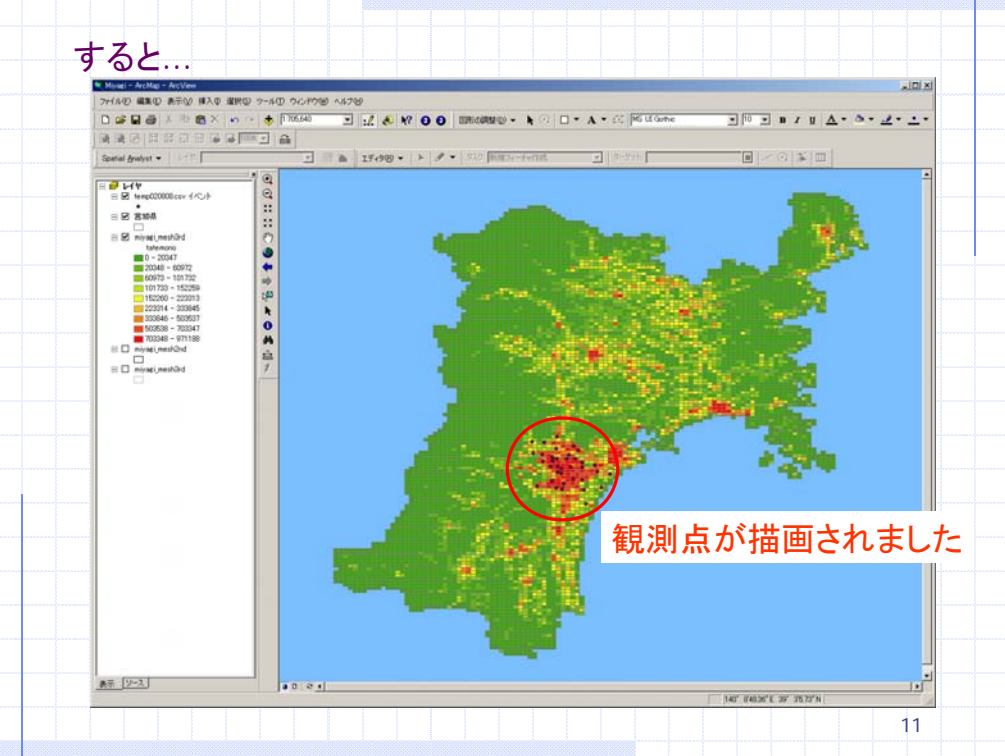

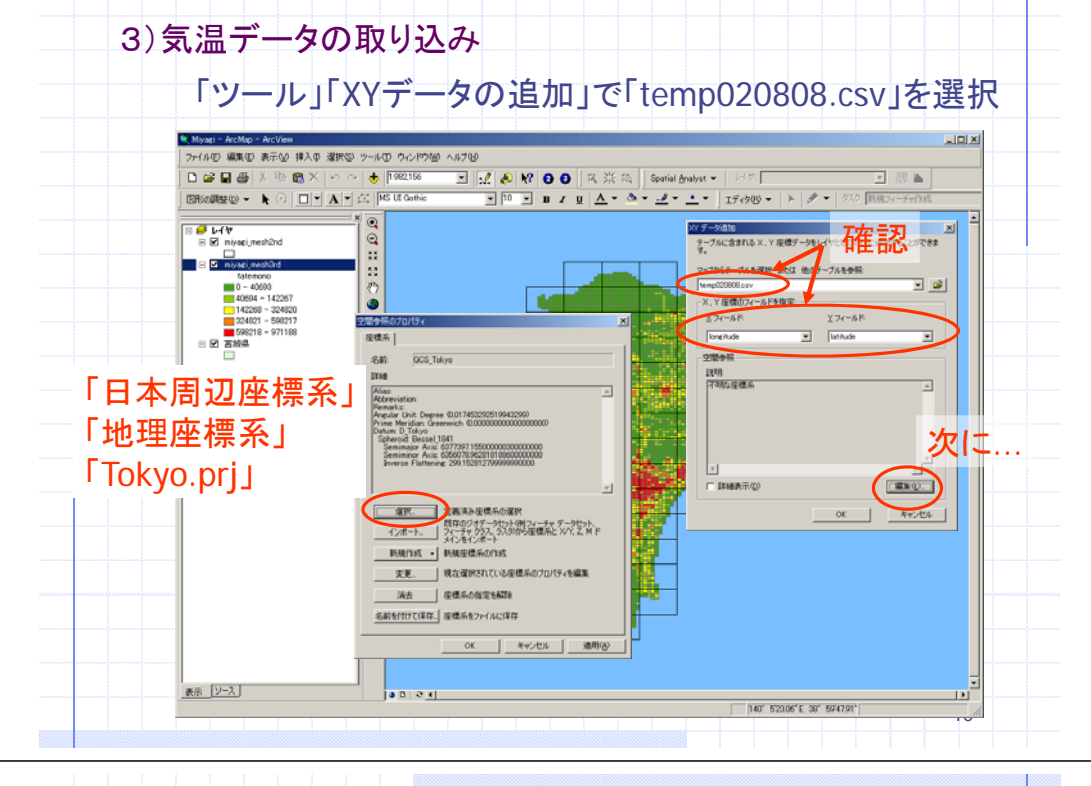

## 測定点付近を拡大してから → 4)シンボル設定 & 図化 (右クリック「レイヤの全体表示」)

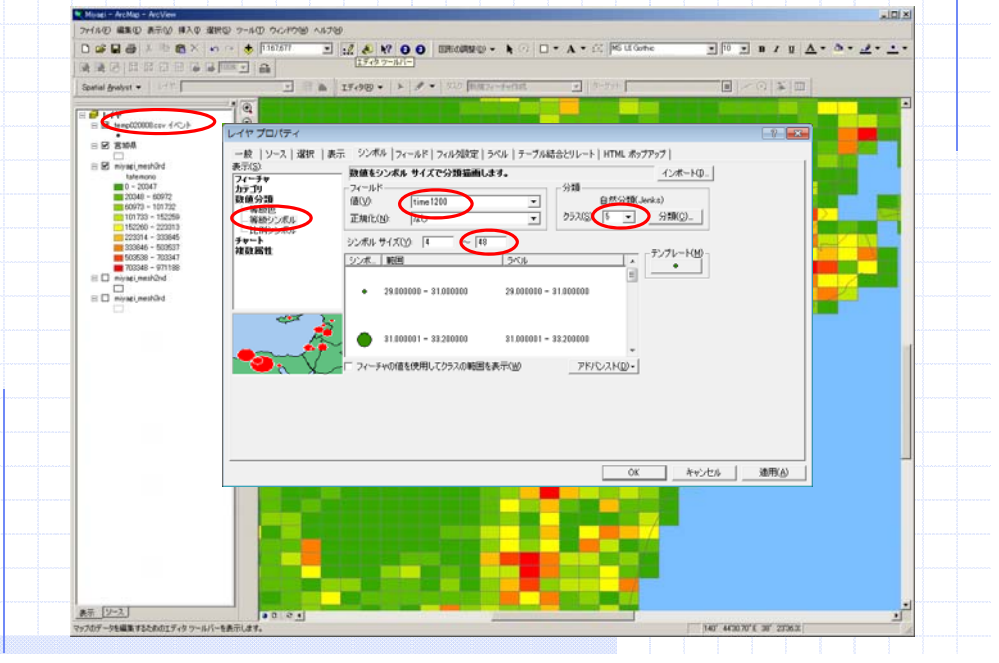

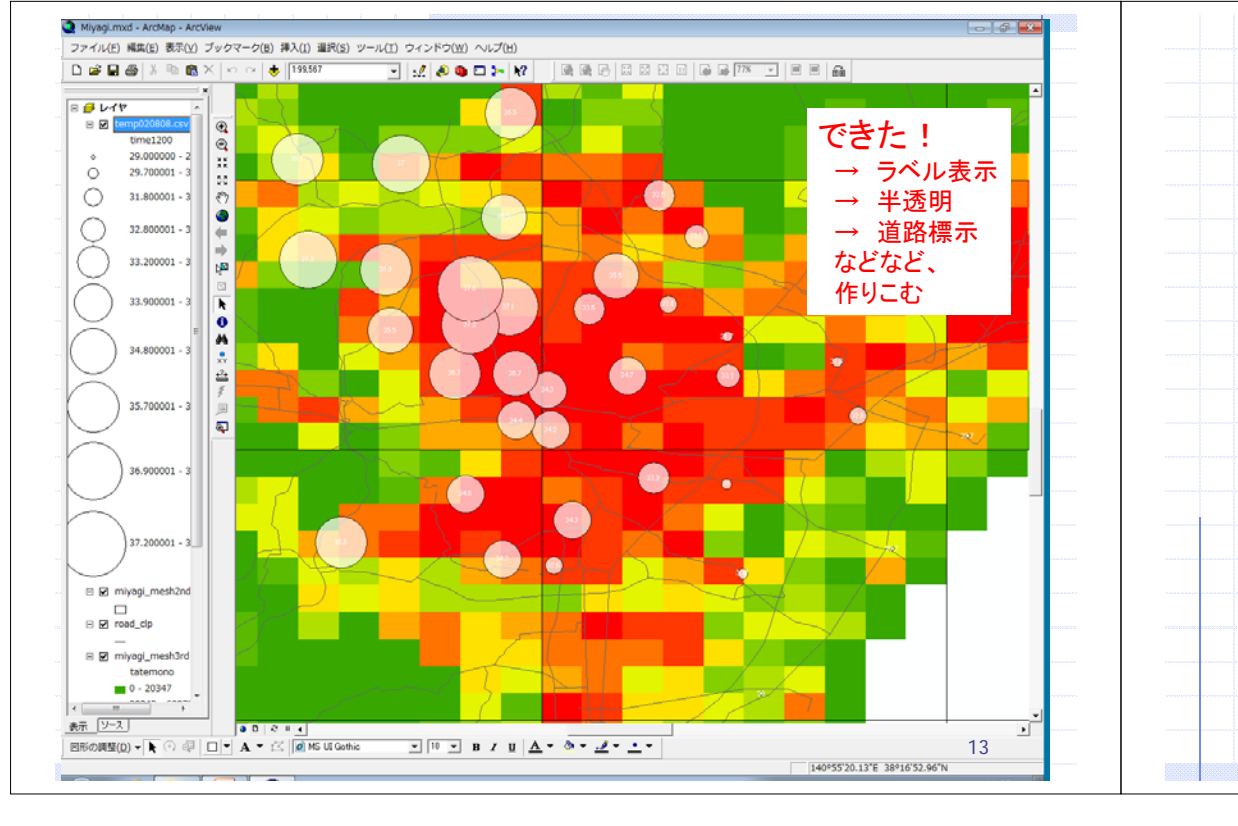

| れでは               |                         |
|-------------------|-------------------------|
| 5)他の              | 時刻についてもやってみましょう!        |
| 6)考察              | &レポート                   |
| ·気温分              | 布の性状を観察しましょう(各時刻)       |
| ・時刻に              | よって気温分布は変わるのでしょうか?      |
| ・背景と              | なっている土地利用状況との関連も考えてみましょ |
| 7)これら             | 」踏まえて「レポート作成」して下さい。     |
| 次週も湯              |                         |
| レポート              | 提出は、7/20の17:00とします。     |
| MS-Wo             | d等で作成し、ファイル名は「学生番号」で、   |
| <pre> Rep_3</pre> | 」フォルダに保存                |
|                   | 14                      |